# Labview I: una breve introducción. Version 1.1

Héctor Cruz Ramírez<sup>1</sup> Instituto de Ciencias Nucleares, UNAM <sup>1</sup>hector.cruz@ciencias.unam.mx

enero 2017

## Índice

| 1. | Objetivos                 | 1 |
|----|---------------------------|---|
| 2. | Introducción              | 1 |
| 3. | Inicio del programa       | 2 |
| 4. | Programas a realizar      | 3 |
| 5. | Pormenores de la práctica | 4 |
| 6. | Agradecimientos           | 4 |

### 1. Objetivos

Los objetivos de esta práctica son:

1. Una breve introducción al lenguaje de programación de  $Lab\,VIEW$ . Entregar como reporte de práctica una imagen de los programas con su respectiva explicación.

### 2. Introducción

LabVIEW es un lenguaje de programación, y por lo cual, tiene elementos comunes a todo lenguaje de programación. LabVIEW es un software de National Instruments [1]. La programación esta basada en iconos y hilos (donde fluyen los datos) que conectan iconos con iconos; entonces, la programación es gráfica y de fácil depuración. Cada icono puede representar un control, un indicador o una rutina. Una parte de la programación es simular un panel de control igual a

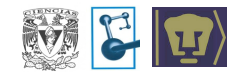

los que encontramos en los instrumentos científicos y de ingeniería; y otra parte es la programación mediante la conexión con hilos el flujo de datos entre los *instrumentos virtuales (VI, virtual instruments* por sus siglas en inglés) en el diagrama de bloques

### 3. Inicio del programa

La ventana de inicio se muestra en la imagen de la Figura (1). Para iniciar un programa de *LabVIEW* se selecciona en el menu *New* la opción de *Blank VI*. Cada programa de *LabVIEW* se llama *Virtual Instruments* (instrumento virtual), *VI* como nombre corto.

| LabVIEW 201         | 1 Search G                   |
|---------------------|------------------------------|
| New                 | Latest from ni.com           |
| 🝓 Blank VI          | LabVIEW News                 |
| 🐞 Empty Project     | LabVIEW in Action            |
| 🍫 Real-Time Project | Example Programs             |
| 🗁 More              | Training Resources           |
| 0                   | Online Support               |
|                     | Discussion Forums            |
| Browse              | Code Sharing                 |
|                     | KnowledgeBase                |
|                     | Request Support              |
|                     | Help                         |
|                     | Getting Started with LabVIEW |
|                     | List of All New Features     |
|                     | Find Examples                |
| Targets             | R Find Instrument Drivers    |
| ARM Project         | 60                           |

Figura 1: Ventana de inicio de LabVIEW.

Cada VI se compone de dos partes: Front Panel (panel frontal), que se muestra en la Figura (2); y el Block Diagram (diagrama de bloques), que se muestra en la Figura (3). En el panel frontal el usuario implementa un panel de control virtual, en donde, se puede colocar controles, botones, indicadores, gráficas y muchas cosas más; de tal forma que se simula un panel control de un instrumento real. En el diagrama de bloques de se realiza la programación en sí, mediante iconos (que representan otros VI, controles e indicadores) los cuales son conectados con hilos en donde fluyen los datos. Cada ventana tiene su menu propio, el cual se despliega con el botón derecho del mouse o del pad. El menu asociado al PF (panel frontal) se llama controls. El menu asociado al DB (diagrama de

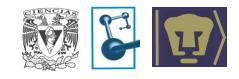

#### bloques) se llama *Functions*.

| 😰 curso vi Front Panel                           | Controls                    | × | ×       |
|--------------------------------------------------|-----------------------------|---|---------|
| Eile Edit View Project Qperate Iools Window Help | Search & Customize*         |   | ET E E  |
| 💠 🛞 🔲 🔢 15pt Application Font 🔻 📴 🖬 🖬 🖬          | Modern                      | · | Q 💡 🖽 🗺 |
|                                                  | I▼ Silver                   |   |         |
|                                                  |                             |   |         |
|                                                  | I System                    |   |         |
|                                                  | Classic                     |   |         |
|                                                  | Express                     | 8 |         |
|                                                  | Control Design & Simulation |   |         |
|                                                  | NET & ActiveX               |   |         |
|                                                  | Signal Processing           |   |         |
|                                                  | Addons                      |   |         |
|                                                  | User Controls               |   |         |
|                                                  | Select a Control            |   |         |
| · · · · · · · · · · · · · · · · · · ·            | ▶ Arduino                   |   |         |

Figura 2: Front panel de LabVIEW.

| S contain Block Diagram<br>File Edit. Yeev: Braject Operate Tools Window Help |              |       |
|-------------------------------------------------------------------------------|--------------|-------|
| 1                                                                             | Connectivity | <br>- |

Figura 3: Block diagram de LabVIEW.

### 4. Programas a realizar

**Tipos de datos y sus operaciones:** en este ejemplo se ilustran los siguientes tipos de datos:

- 1. numeric,
- 2. string,
- 3. boolean.

y ciertas operaciones asociadas con ellas: operaciones aritméticas, compuertas lógicas y operaciones con *cadenas*.

- **Generar números aleatorios:** la idea es escribir un programa para generar N números aleatorios, guárdalos y graficarlos. Esto se logra usando la estructura For Loop donde en cada iteracción se genera un número aleatorio (random number), y cada número será visualizados en una gráfica graph y guardado en un array. Se usará la estructura (stacked sequence structure).
- **Opciones y guardar datos:** reunir en un sólo programa los dos anteriores y seleccionar cualquiera aleatoriamente en cualquier momento; finalmente, guardar datos. En este caso se usarán la estructura *While Loop*, la estructura *Case Structure* y los controles *Ring and Enum*.

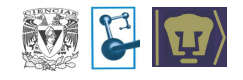

Algoritmo más común para comunicarse con instrumentos de medición y paneles de control de instrumentos. Se usará el protocolo VISA.

### 5. Pormenores de la práctica

La práctica es de tres sesiones de laboratorio. La fecha de realización y de entrega se publicarán en la página web.

### 6. Agradecimientos

Estas notas fueron realizadas con el apoyo de los proyectos PAPIME PE106415 (version 1) y PAPIME PE105917 (version 1.1).

### Referencias

[1] http://www.ni.com